## Chapter 8: Querying data

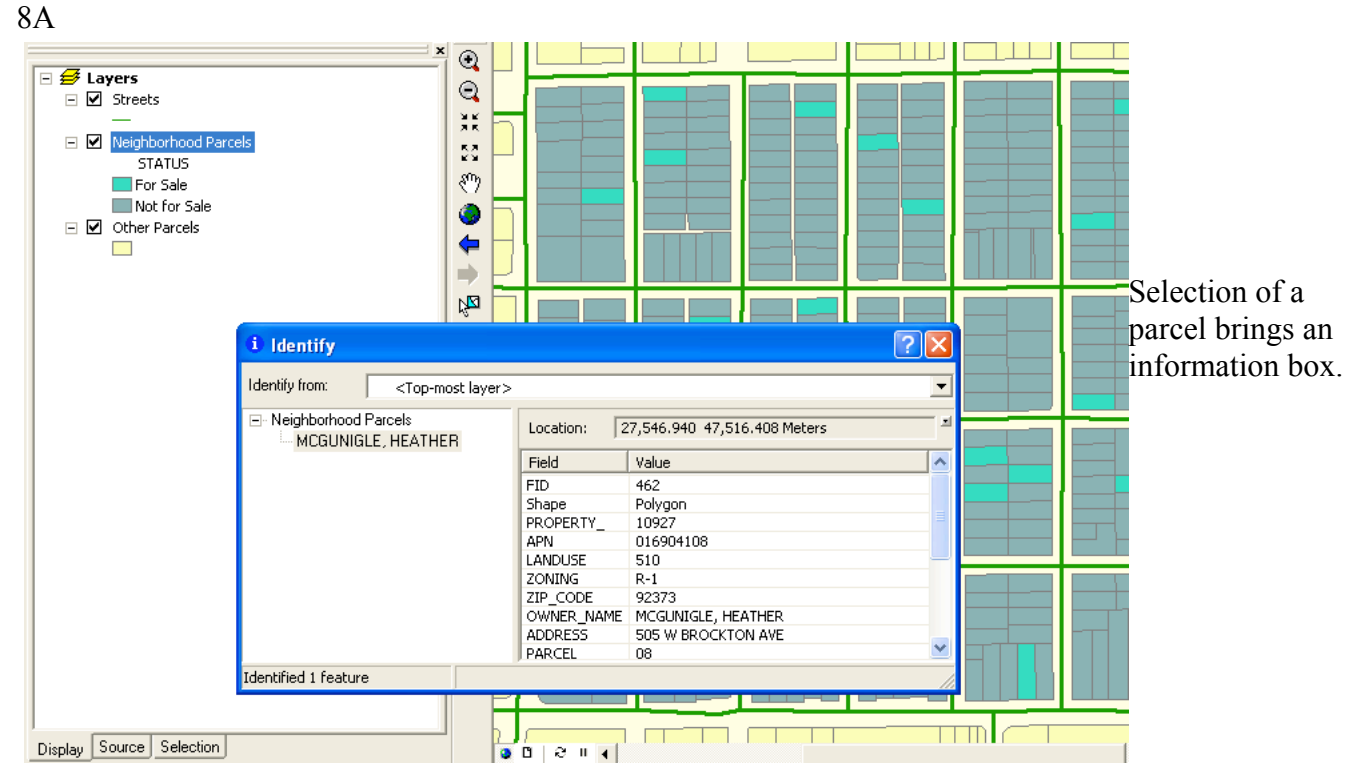

Below shows what happens when you shift click on eight different parcels. You have to click on "selected" on the bottom row to see just the selected.

|   | Sele | cted Attrib | utes of Neigl | hborhood I | Parcels    |         |              |                                  |            | Selection Options                                                                                                    |
|---|------|-------------|---------------|------------|------------|---------|--------------|----------------------------------|------------|----------------------------------------------------------------------------------------------------|
|   | FID  | Shape *     | PROPERTY_     | APN        | LANDUSE    | ZONING  | ZIP_CODE     | OWNER_NAME                       | ADDF       | Interactive selection                                                                                                    |
| Þ | 50   | Polygon     | 3579          | 016905509  | 450        | R-1     | 92373        | COMMUNITY MISSIONARY BAPT CH/RED | 939 N CLAY |                                                                                                    |
|   | - 58 | 8 Polygon   | 3587          | 016904220  | 510        | R-1     | 92373        | MARMOLEJO, SALVADOR              | 933 COLUME | When you select features by dragging a box with the Select Features to                                                                                                    |
|   | 217  | Polygon     | 3862          | 016903318  | 363        | R-1     | 92373        | LEE, ANDREW B JR                 | 0          | or Edit tool, or by using the Select By Graphics command, how do you                                                                                                    |
|   | 234  | Polygon     | 3903          | 016906617  | 311        | R-1     | 92373        | NOVOGRODER COMPANIES INC         | 0          | want features to be selected?                                                                                                    |
|   | 424  | Polygon     | 10716         | 016729125  | 510        | R-1     | 92374        | REESE, DAVID L                   | 1104 WEBST | <ul> <li>Select features partially or completely within the box or graphic(s)</li> </ul>                                                                                                    |
|   | 425  | i Polygon   | 10717         | 016728219  | 0          | R-1     | 92374        | ROBLES, STELLA M                 | 1111 CALHC | Select features completely within the box or graphic(s)                                                                                                    |
|   | 431  | Polygon     | 10731         | 016728114  | 175        | R-1     | 92373        | WILLIAMS, LILLIAN                | 740 W BROC | <ul> <li>Select features that the box or graphic(s) are completely within</li> </ul>                                                                                                    |
|   | 443  | 8 Polygon   | 10789         | 016729401  | 510        | R-1     | 92373        | SEPULVEDA, SIMON                 | 1102 WASH  | $\overline{\mathbf{M}}$ . Clear the coloritor for invisible layers when a new coloritor is made                                                                                                    |
|   |      |             |               |            |            |         |              |                                  |            | Selection Color<br>Choose the color you want selected features to be shown with by<br>default.<br>Warning Threshold<br>Warning Threshold<br>Chippey a warning when performing a 'Select All' or 'Switch Selection<br>the number of records is greater than this threshold.<br>Record Count > 2000<br>Save layers with their current selections |
| < |      |             |               |            |            |         |              |                                  | >          |                                                                                                    |
|   | R    | ecord: 14 4 | 1             | ▶I Sh      | ow: All Se | elected | Records (8 d | out of 510 Selected) Options     | •          | OK Can                                                                                                    |

Selection options allows you to adjust the sensitivity of the selector.

**?**×

| From this screen I<br>could choose "selected<br>from the bottom of the<br>menu. Which would<br>bring just choose 8<br>selections. The<br>results are shown<br>below.                                                                                                    |                                                                                                    | Attributes of Neighborhood Parcels                    |                                                                                                    |                                                                                                    |                                                                                                    |                                                      |                                                                                                    |
|----------------------------------------------------------------------------------------------------|----------------------------------------------------------------------------------------------------|-------------------------------------------------------|----------------------------------------------------------------------------------------------------|----------------------------------------------------------------------------------------------------|----------------------------------------------------------------------------------------------------|------------------------------------------------------|----------------------------------------------------------------------------------------------------|
| From this screen I could choose a selected from the bottom of the provide and the provide and                                                                                                    | l.                                                                                                    | ZIP_CODE OWNER_NAME                                   | ADDRESS PA                                                                                                    | ARCEL   BD_RMS   STATUS                                                                                                    | SALE_PRICE SQ_FT                                                                                                    | BTH_RMS   POOL                                       | IMAGE 🔼                                                                                                    |
| From this screen I<br>could choose "selected<br>from the bottom of the<br>mean. Which would<br>bring just those 8<br>selections. The 1<br>could right click on<br>SALF. PRICF. and<br>choose ascending or<br>descending. The<br>results are shown<br>below.                                                                                                    | ŀ                                                                                                    | 92373 JARNDYCE, JOHN<br>92373 BARNES, HENRY           | 937 CLAY ST 11<br>901 WASHINGTON ST 16                                                                                                    | 3 Y<br>3 Y                                                                                                    | 178000 2192<br>166500 1902                                                                                                    | 3 Y<br>2 Y                                           | data\house3.jpg                                                                                                    |
| From this screen I<br>could choose "selected<br>from the bottom of the<br>menu. Which would<br>bring just hose 8<br>selections. Then I<br>could right ick on<br>SALF, PRICF and<br>choose ascending or<br>the screen in the screen in the scree                                                                                                    |                                                                                                    | 92373 SMITH, SEPTIMUS<br>92374 O'DONNELL, PATRICIA    | 1018 TEXAS ST 05<br>1020 CALHOUN ST 03                                                                                                    | 3 Y<br>3 Y                                                                                                    | 164000 1596<br>162000 1608                                                                                                    | 3 N<br>2.5 Y                                         |                                                                                                    |
| culd choose "selected<br>from the bottom of the<br>menu. Which would<br>bring just those 8<br>selections. Then 1<br>could right click on<br>SALF_PRICF. and<br>choose ascenting or<br>descending. The<br>results are shown<br>below.                                                                                                    | From this screen I                                                                                                    | 92373 JELLYBY, CADDY<br>92373 ZOSHCHENKO MIKHAU       | 831 WASHINGTON ST 06<br>1149 CLAY ST 44                                                                                                    | 3 Y                                                                                                    | 159900 1832<br>158900 1809                                                                                                    | 2.5 Y                                                |                                                                                                    |
| from the bottom of the menu. Which would be address of the second second                                                                                                    | could choose "selected                                                                                                    | 92373 ZOSHCHENNO, WIIKHAIL<br>92374 DALLOWAY, RICHARD | 925 OHIO ST 10                                                                                                    | 2 Y                                                                                                    | 145900 1523                                                                                                    | 2.5 N                                                |                                                                                                    |
| The first or the second second                                                                                                    | from the bottom of the                                                                                                    | 92373 BRANDEIS, GAYLE<br>92373 MALONEY, KEVIN         | 1016 N LAWTON ST 03<br>936 CLAY ST 07                                                                                                    | 3 Y<br>3 Y                                                                                                    | 145000 1887<br>142000 1272                                                                                                    | 2.5 Y<br>2 N                                         |                                                                                                    |
| mehn. W nich Wolds                                                                                                    |                                                                                                    | 92373 PLU, WALTER<br>92373 STEERFORTH, JAMES          | 1143 COLUMBIA 14<br>1144 WASHINGTON ST 10                                                                                                    | 2 Y<br>3 Y                                                                                                    | 135000 1086<br>128500 1380                                                                                                    | 1 N<br>2 N                                           |                                                                                                    |
| bring just those 8<br>selections. Then I<br>could right click on<br>SALE_PRICE and<br>choose ascending or<br>descending. The<br>results are shown<br>below.                                                                                                    | menu. Which would                                                                                                    | 92374 HUBER, MAXINE                                   | 1136 COLUMBIA 09                                                                                                    | 3 Y                                                                                                    | 120000 1236<br>115000 1085                                                                                                    | 1.5 N                                                |                                                                                                    |
| sclections. Then I<br>could right click on<br>choose ascending or<br>descending. The<br>results are shown<br>below.                                                                                                    | bring just those 8                                                                                                    | 92373 AMDAHL, GARY                                    | 1029 CALHOUN ST 09                                                                                                    | 3 Y                                                                                                    | 115500 1116                                                                                                    | 2 N                                                  |                                                                                                    |
| could right click on<br>SALE_PRICE and<br>choose ascending of<br>descending. The<br>results are shown<br>below.                                                                                                    | selections. Then I                                                                                                    | 92373 PLUNK, SANDY<br>92373 GONZALEZ, BOB             | 822 COLUMBIA 01<br>1148 LAWTON ST 09                                                                                                    | 2 Y<br>3 Y                                                                                                    | 112500 1567<br>110500 1498                                                                                                    | 2 N 0                                                | data/house6.jpg<br>data/house7.jpg                                                                                                    |
| Count ognit cites and<br>choose ascending or<br>results are shown<br>below.                                                                                                    | could right click on                                                                                                    | 92373 HARRISON, BLANCHE<br>92373 RUBIO, DARIO         | 940 COLUMBIA 09<br>920 TEXAS ST 04                                                                                                    | 2 Y<br>2 Y                                                                                                    | 109500 1180<br>108750 1663                                                                                                    | 1.5 N (                                              | data\house2.jpg                                                                                                    |
| SALE_PRICE and<br>choose ascending or<br>descending. The<br>results are shown<br>below.                                                                                                    |                                                                                                    | 92373 GREENE, RICH                                    | 1108 CLAY ST 02                                                                                                    | 2 Y                                                                                                    | 102750 1354                                                                                                    | 1.5 N                                                |                                                                                                    |
| choose ascending or<br>descending. The<br>results are shown<br>below.                                                                                                    | SALE_PRICE and                                                                                                    | 92373 CARSTONE, RICHARD                               | 306 W COLTON AVE 12                                                                                                    | 2 T<br>2 Y                                                                                                    | 96900 1196                                                                                                    | 2 N                                                  |                                                                                                    |
| descending. The<br>results are shown<br>below.<br>We want the second of the second of the seco                                                                                                    | choose ascending or                                                                                                    | 92373 VELARDE, LOPEZ<br>92373 VILLEGAS, DANIEL        | 913 CALHOUN ST 14<br>920 WEBSTER ST 04                                                                                                    | 2 Y<br>2 Y                                                                                                    | 95500 1435<br>94900 1200                                                                                                    | 1.5 N<br>2 N                                         |                                                                                                    |
| results are shown<br>below.                                                                                                    | descending The                                                                                                    | 92373 HOUSEN, JACK<br>92373 SELWYN, VICTORIA          | 903 WEBSTER ST 17<br>1116 OHIO ST 04                                                                                                    | 2 Y                                                                                                    | 93500 1566<br>93500 1101                                                                                                    | 2 N 1                                                | data\house4.jpg                                                                                                    |
| Listing and Shown       Interesting in the second state with the second state withe second state with the second state withe second stat                                                                                                    | results are shown                                                                                                    | 92373 MCGUNIGLE, HEATHER                              | 505 W BROCKTON AVE 08                                                                                                    | 2 Y                                                                                                    | 92700 858                                                                                                    | 1 N I                                                | data\house8.jpg                                                                                                    |
| below.<br>Below.<br>Below. |                                                                                                    | 92374 DASHVOOD, ELINOR<br>92373 LONGSWORTH, ELIZABETH | 1132 LAWTON ST 05                                                                                                    | 2 Y                                                                                                    | 91500 1146                                                                                                    | 2 N                                                  |                                                                                                    |
| Bit Could and the part of the part of the part                                                                                                    | below.                                                                                                    | 92373 KLUSMAN, STEVE<br>92373 ZEA, LEOPOLDO           | 1119 WEBSTER ST 21<br>932 WEBSTER ST 06                                                                                                    | 2 Y<br>2 Y                                                                                                    | 89500 965<br>88000 1126                                                                                                    | 2 N<br>2 N                                           |                                                                                                    |
| Image: description of the second of the second of                                                                                                    |                                                                                                    | 92373 SUMMERSON, ESTHER<br>92373 COTTER JACK          | 826 COLUMBIA 02<br>1007 WEBSTER ST 13                                                                                                    | 2 Y                                                                                                    | 87000 964                                                                                                    | 2 N<br>1 N                                           |                                                                                                    |
| Viewer       Note of the second of the second                                                                                                    |                                                                                                    | 92373 WALSH, PETER                                    | 1017 WASHINGTON ST 08                                                                                                    | 2 Y                                                                                                    | 85000 1015                                                                                                    | 1.5 N                                                |                                                                                                    |
| State       Initial works       Initial works                                                                                                    |                                                                                                    | 92373 TING, HONG<br>92373 REDWOOD, CHAUNCEY           | 835 WASHINGTON ST 05<br>1004 OHIO ST 01                                                                                                    | 2 Y<br>2 Y                                                                                                    | 84900 1196<br>83600 1208                                                                                                    | 1.5 N<br>1.5 N                                       | data\house5.jpg<br>data\house1.jpg                                                                                                    |
| Image:         Image:         Image:<                                                                                                    |                                                                                                    |                                                       | 1123 LAWTON ST 16<br>1014 WEBSTER ST 03                                                                                                    | 2 Y<br>2 N                                                                                                    | 82000 955                                                                                                    | 1 N                                                  |                                                                                                    |
| Image: Text of the distance       Text of the distance       Text of the distance         Image: Text of the distance       Image: Text of the distance       Image: Text of the distance       Image: Text of the distance         Image: Text of the distance       Image: Text of the distance       Image: Text of the distance       Image: Text of the distance       Image: Text of the distance         Image: Text of the distance       Image: Text of the distance       Image: Text of the distance       Image: Text of the distance       Image: Text of the distance         Image: Text of the distance       Image: Text of the distance       Image: Text of the distance       Image: Text of the distance       Image: Text of the distance         Image: Text of the distance       Image: Text of the distance       Image: Text of the distance       Image: Text of the distance       Image: Text of the distance         Image: Text of the distance       Image: Text of the distance       Image: Text of the dist                                                                                                    |                                                                                                    |                                                       |                                                                                                    |                                                                                                    |                                                                                                    |                                                      | >                                                                                                    |
| Provide       Provide                                                                                                    | Selected Attributes of Neighborhood                                                                                                    | Parcels                                               |                                                                                                    |                                                                                                    |                                                                                                    |                                                      |                                                                                                    |
| Private       Private                                                                                                    |                                                                                                    |                                                       |                                                                                                    | ADDR                                                                                                    |                                                                                                    |                                                      | THE E                                                                                                    |
| 237 Playson 3366 Oresolder) 510 PL 9237 FLMM, SANEY 822 COLUMBIA 01 2 Y<br>57 Playson 3366 Oresolder) 510 PL 9237 HLMM, SANEY 822 COLUMBIA 00 2 Y<br>19 Playson 3722 Oresolder) 510 PL 9237 HLMM, SANEY 800 MERCHARK AVE 08 2 Y<br>19 Playson 3722 Oresolder) 510 PL 9237 HLMM, CALC<br>10 Playson 3722 Oresolder) 510 PL 9237 HLMM, CALC<br>10 Playson 372 Oresolder) 510 PL 9237 HLMM, CALC<br>10 Playson 372 Oresolder) 510 PL 9237 HLMM, CALC<br>10 Playso                                                                                                    | 157 Polygon 3760 01690621                                                                                                    | 3 510 R-1 92373 BARN                                  | ES, HENRY                                                                                                    | 901 WASHING                                                                                                    | TON ST 16                                                                                                    | 3 Y                                                  | 103                                                                                                    |
| If all Program       3880 018804509       500 (Pr1       02273 HANDRAW       000 004801481       107       217         If all Program       3820 018804507       500 (Pr1       92273 HANDRAW       000 004801481       107       217         If all Program       3820 018804507       500 (Pr1       92273 HANDRAW       000 004801481       107       217         If all Program       3820 018804507       500 (Pr1       92273 HANDRAW       000 004801481       107       217         If all Program       3820 018804507       500 (Pr1       92273 HANDRAW       000 004801481       107       217         If all Program       3820 018804507       500 (Pr1       92273 HANDRAW       000 004801481       107       217         Vou can then shift drag the SALE_PRICE column next to the addresss column.       If all Program       If all Program       If all Prog                                                                                                    | 224 Polygon 3886 01690460                                                                                                    | 510 R-1 92373 PLUN                                    | K, SANDY                                                                                                    | 822 COLUMBI                                                                                                    | A. 01                                                                                                    | 2 Y                                                  |                                                                                                    |
| Image: Normal state       Image: Normal state       Image: Normal state<                                                                                                    | 57 Polygon 3586 016904503<br>159 Polygon 3762 016904513                                                                                                    | 3 510 R-1 92373 HARR<br>7 510 R-1 92373 HOUS          | RISON, BLANCHE                                                                                                    | 940 COLUMBIA<br>903 WEBSTER                                                                                                    | A 09<br>(ST 17                                                                                                    | 2 Y<br>2 Y                                           |                                                                                                    |
| 10 holyagen       3920 (04808305       510 R-1       2023 REV.VOC       BS VVASHAR/OUST       06       2 1/2         You can then shift drag the SALE_PRICE column next to the addresss colum.         10 holyagen       10 holyagen       10 holyagen       10 holyagen       10 holyagen       10 holyagen         State Expression         Image: State Expression         Image: State Expression                                                                                                    | 462 Polygon 10927 01690410                                                                                                    | 3 510 R-1 92373 MCGL                                  | JNIGLE, HEATHER                                                                                                    | 505 W BROCK                                                                                                    | TON AVE 08                                                                                                    | 2 Y                                                  |                                                                                                    |
| You can then shift drag the SALE_PRICE column next to the addresses column.                                                                                                    | 170 Polygon 3792 01690630:<br>39 Polygon 3551 01690540:                                                                                                    | 5 510 R-1 92373 TING,<br>1 510 R-1 92373 REDM         | HONG                                                                                                    | 835 WASHING<br>1004 OHIO ST                                                                                                    | TON ST 05                                                                                                    | 2 Y                                                  |                                                                                                    |
| Image: Sector Sector                                                                                                    | You can then shift dra                                                                                                    | ag the SALE_PRICE co                                  | olumn next t                                                                                                    | to the address                                                                                                    | ss column.                                                                                                    | Π                                                    |                                                                                                    |
| Value     Layer     Field       831 WASHINGTON ST     Neighborhood Parcels     ADDRESS                                                                                                    | FID       Image: Selection of the selection of the selection of the |                                                       | Image: Second second secon | Addresses   Route Locationshington St<br>hoborhood Parcels<br>hat are similar to or contain<br>fields<br>the layer's primary display for<br>how context menu. | On the right<br>(symbolized<br>toolbar). I<br>out that it<br>"took tup"a a<br>add a period<br>street, it co<br>could only<br>know a My<br>being muc | stern<br>ed by bin<br>did not find it w<br>ySql data | Find feature<br>find feature<br>ike it because<br>the exact syntax the<br>cor example when<br>the abbreviation<br>find the address (in<br>without the period)<br>thas is capable of<br>obust than that! |
| Above these thicker blue One object found                                                                                                    |                                                                                                    |                                                       | Value<br>831 WASHINGTON                                                                                                    | ST Nei                                                                                                    | ghborhood Parcels                                                                                                    | ADDRESS                                              |                                                                                                    |
|                                                                                                    |                                                                                                    | bove these thicker blu                                | One object found                                                                                                    |                                                                                                    |                                                                                                    |                                                      | ut <mark>es Table</mark>                                                                                                    |

On the right it is shown that you can use layer properties and display to change the color of the border to thin blue and create hyperlinks from them. This is accessed through the lighting bolt on the tool bar.

Once you have hyperlinks you can link them to photographs (on your web server) that will pop up in a web browser.

After getting my results from the search for *831 Washington St*. I am able to right click the address and get more information (as shown in the pic on the right).

The book stated the selection should blink. I was unable to notice any blinking on my small laptop.

The book also stated right clicking identify features would bring a contextual box with info. This is correctly identified as *"identify"* **NOT** *"identify features"*.

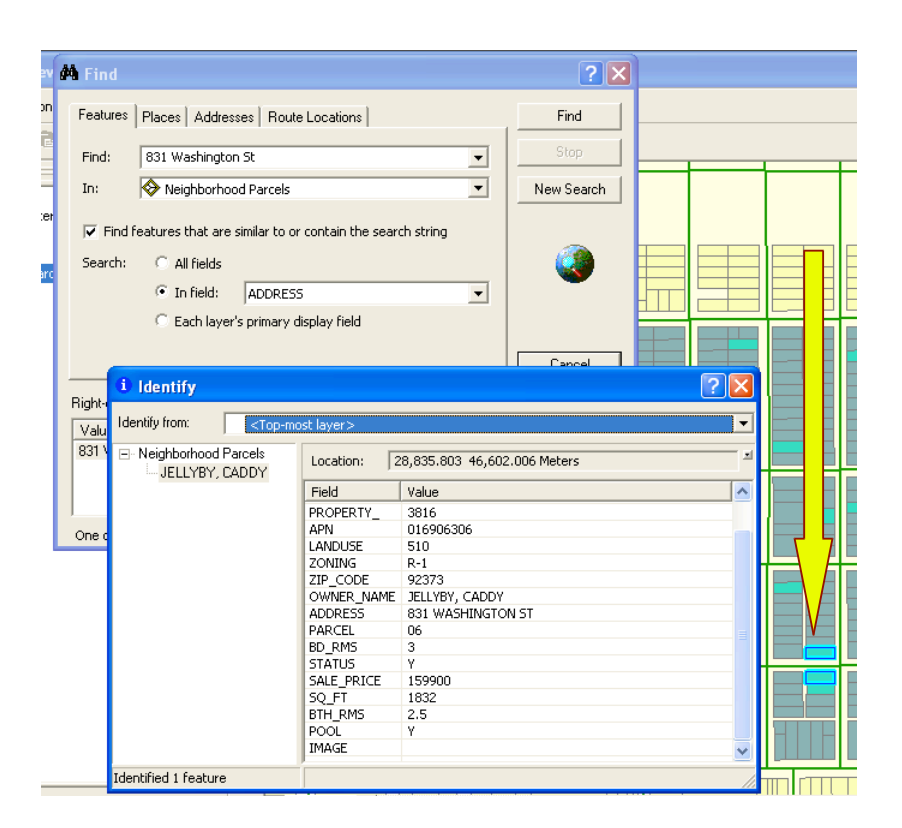

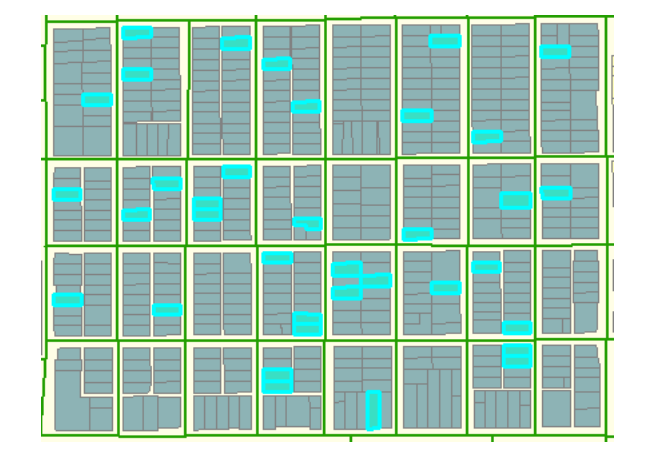

| Select By Attributes                                                 |              |                                   |                |       |  |  |  |
|----------------------------------------------------------------------|--------------|-----------------------------------|----------------|-------|--|--|--|
| Layer:                                                               | Neighborl    | hood Parcels<br>selectable layer: | s in this list | •     |  |  |  |
| Method:                                                              | Create a new | -                                 |                |       |  |  |  |
| "STATUS"<br>"SALE_PRICE"<br>"SQ_FT"<br>"BTH_RMS"<br>"POOL"<br>"MAGE" |              |                                   |                |       |  |  |  |
| = <                                                                  | > Like       | 'N'                               |                |       |  |  |  |
| $\rightarrow$ $\rightarrow$                                          | = And        | Υ'                                |                |       |  |  |  |
| < <                                                                  | = Or         |                                   |                |       |  |  |  |
| _ % (                                                                | ) Not        |                                   |                |       |  |  |  |
| ls                                                                   |              | Get Unique Valu                   | ies Go To:     |       |  |  |  |
| SELECT * FROM neighborhood WHERE:                                    |              |                                   |                |       |  |  |  |
| "STATUS" = 'Y"                                                       |              |                                   |                |       |  |  |  |
| Clear                                                                | Verify       | Help                              | Load           | Save  |  |  |  |
|                                                                      |              | ОК                                | Apply          | Close |  |  |  |

You can get to "Select by Attributes" by clicking on Selection in the menu bar. The box on the left pops up. You can then choose STATUS then "Get Unique Values" Now you know there are only two possibilities. So double click STATUS which will appear in the formula box, then the equal sign (=), then double click the 'Y' and it will be appended behind the equal sign.

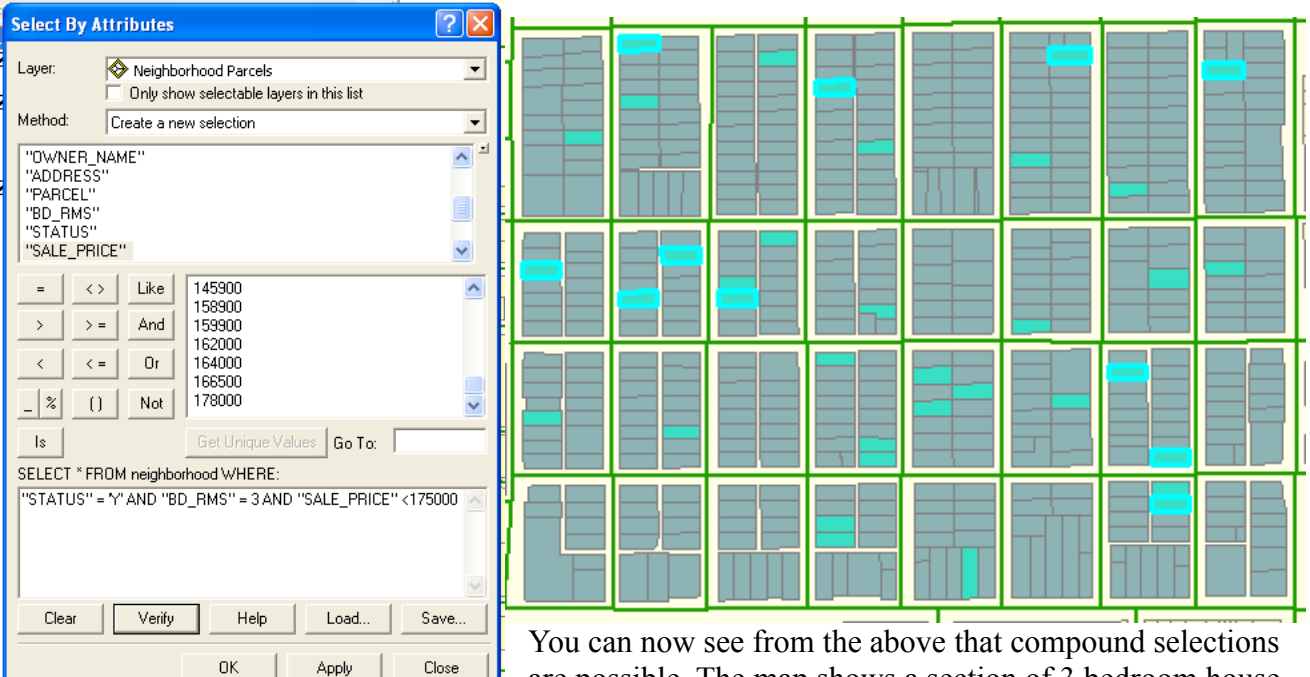

You can now see from the above that compound selections are possible. The map shows a section of 3 bedroom house under \$175,000 that are for sale. *Note:* this search can be saved.

| Layer/Table:                                                                                                    | • | Report Viewer Contents Field:<br>ADDRESS           | • |
|----------------------------------------------------------------------------------------------------|---|----------------------------------------------------|---|
| Available Fields:<br>FID<br>PROPERTY_<br>APN<br>LANDUSE<br>ZONING<br>ZIP, CODE<br>DWNER, NAME<br>PARCEL<br>BD_RMS<br>STATUS<br>SQ.FT<br>FOOL |   | Report Fields:<br>ADDRESS<br>SALE PRICE<br>BTH_RMS |   |
|                                                                                                    |   | ,                                                  |   |

| Report Viewer             |                  |                                                                                           |   |
|---------------------------|------------------|-------------------------------------------------------------------------------------------|---|
| Brint Export Add          | Eopy 🔍 🍳 💷 🗾 👍 ( | <u> <u> </u> <u> </u> <u> </u> <u> </u> <u> </u> <u> </u> <u> </u> <u> </u> <u> </u> </u> | I |
|                           |                  |                                                                                           |   |
| ADDRESS                   | SALE_PRICE       | BTH_RMS                                                                                   |   |
| 1020<br>CALHOUN<br>ST     | 162000           | 2.5                                                                                       |   |
| 1016 N<br>LAWTON ST       | 145000<br>Г      | 2.5                                                                                       |   |
| 936 CLAY<br>ST            | 142000           | 2                                                                                         |   |
| 901<br>WASHINGT<br>ON ST  | 166500           | 2                                                                                         |   |
| 831<br>WASHINGT<br>ON ST  | 159900           | 2.5                                                                                       |   |
| 1148<br>LAWTON ST         | 110500<br>Г      | 2                                                                                         |   |
| 1149 CLAY<br>ST           | 158900           | 2.5                                                                                       |   |
| 1144<br>WASHINGT<br>ON ST | 128500           | 2                                                                                         |   |
| 1136                      | 120000           | 1.5                                                                                       |   |

On the left is the criteria for a report. On the results shows a print preview of that report. *Note:* I am using a laptop so everything gets scrutched.

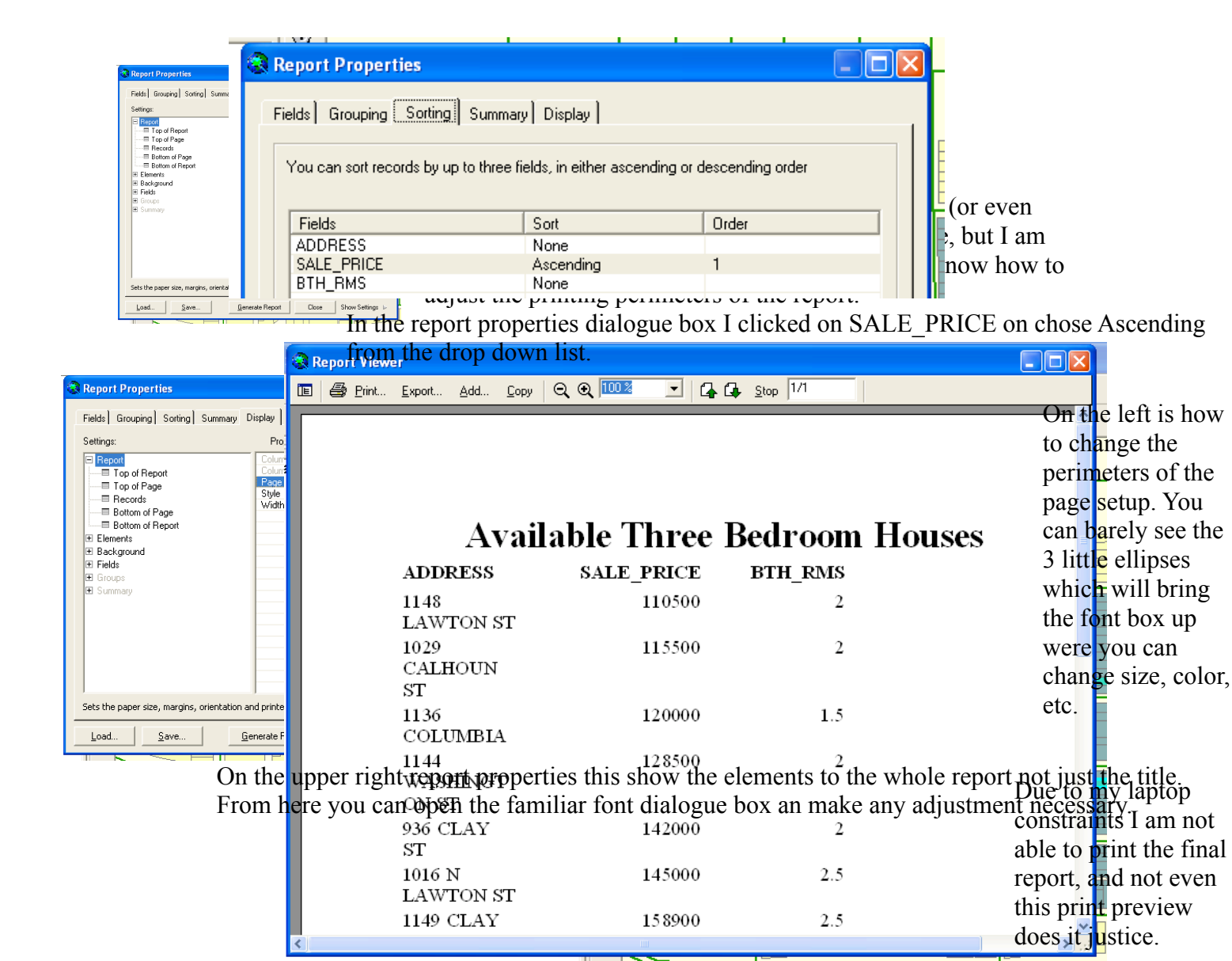